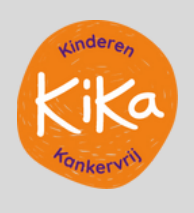

# **SPONSORPAGINA**

Alle deelnemers hebben hun eigen sponsorpagina. Met deze pagina is het heel gemakkelijk om te sponsorwerven voor KiKa. Lees hieronder onze tips voor het instellen van de pagina.

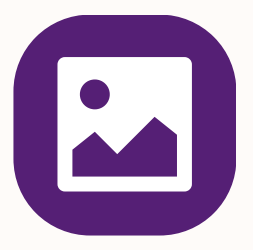

#### **STEL JE PROFIELFOTO IN**

Ga naar het actievoerders overzicht, zoek jouw sponsorpagina op en log in om te bewerken. Klik rechts bovenin op 'bewerk pagina' en stel een mooie (liggende) foto in.

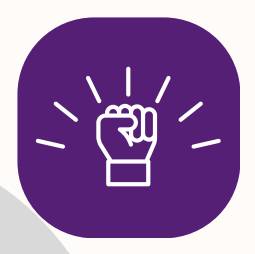

#### SCHRIJF EEN MOTIVATIE

Laat iedereen weten dat jij je inzet voor kinderen met kanker en schrijf op de sponsorpagina een pakkende motivatie die laat zien waarom jij meedoet voor KiKa.

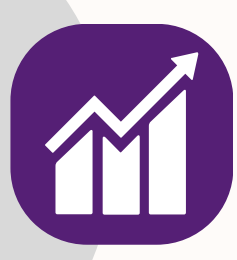

## **STEL EEN DOEL**

Bepaal hoeveel geld je wilt ophalen voor KiKa en stel het streefbedrag in. Streefbedrag gehaald? Verhoog hem dan! Door een doel te stellen, heb je iets om naartoe te werken.

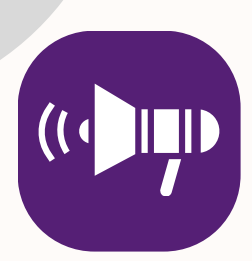

#### **GEEF GEREGELD UPDATES**

Houd de omgeving op de hoogte van jouw voorbereidingen door leuke updates te schrijven en delen. Voeg deze via het tabblad 'updates' toe. Kleed je update leuk aan en voeg een foto of video toe.

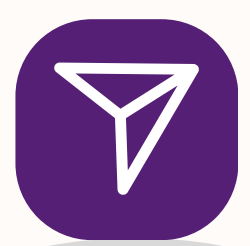

### DEEL JOUW SPONSORVERZOEK

Via de paarse knop '€ Deel sponsorverzoek' op je sponsorpagina deel je heel eenvoudig een sponsorverzoek. Kies een bedrag en deel het super makkelijk via de social media knoppen.

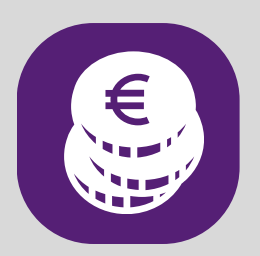

## **STEL SPONSORBEDRAGEN IN**

Geef iets terug en stel op je pagina een persoonlijk sponsorbedrag (beloning) in. Van een compliment voor  $\in$  5 tot een gebakken taart voor  $\in$  25.